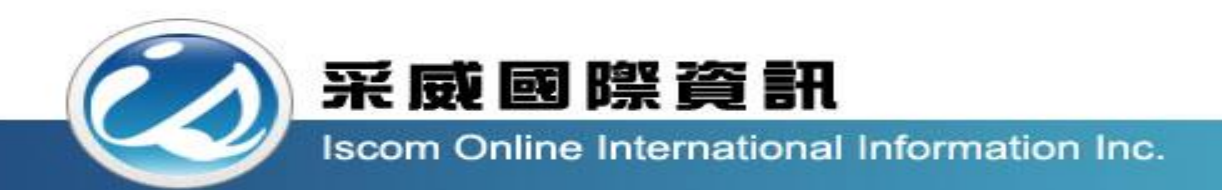

# 全國高級中等學校校內學生學習歷程系統 【收訖明細操作說明\_各項目負責人】

功能大綱

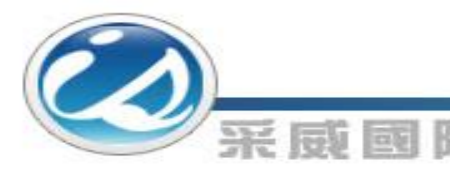

#### 收訖明細分四大類,分別對應各角色權限:

- A.[修課紀錄] →[修課紀錄收訖明細負責人]
- B.[課程學習成果] →[課程學習成果提交人員]
- C.[多元表現] →[多元表現提交人員]
- D.[校內幹部經歷] →[多元表現提交人員]

舉例:若該帳號(A0001)具[多元表現提交人員]及[課程學習成果提交人員]角色,則同時擁有[課 程學習成果][多元表現][校內幹部經歷]的管理權限

- 明細匯入:此功能提供給負責人員匯入學校各學年期之提交明細,檔案匯入後可設定各 類別學生確認時間。
- 學生確認問題回報:提供檢視學生各學年期回報的收訖明細錯誤訊息,各角色僅能操作 具權限之類別資料
- 3. 學生確認統計:提供管理者與各類別負責人檢視學生確認狀況與Excel匯出;各角色僅能 操作具權限之類別資料,管理者具最高權限。

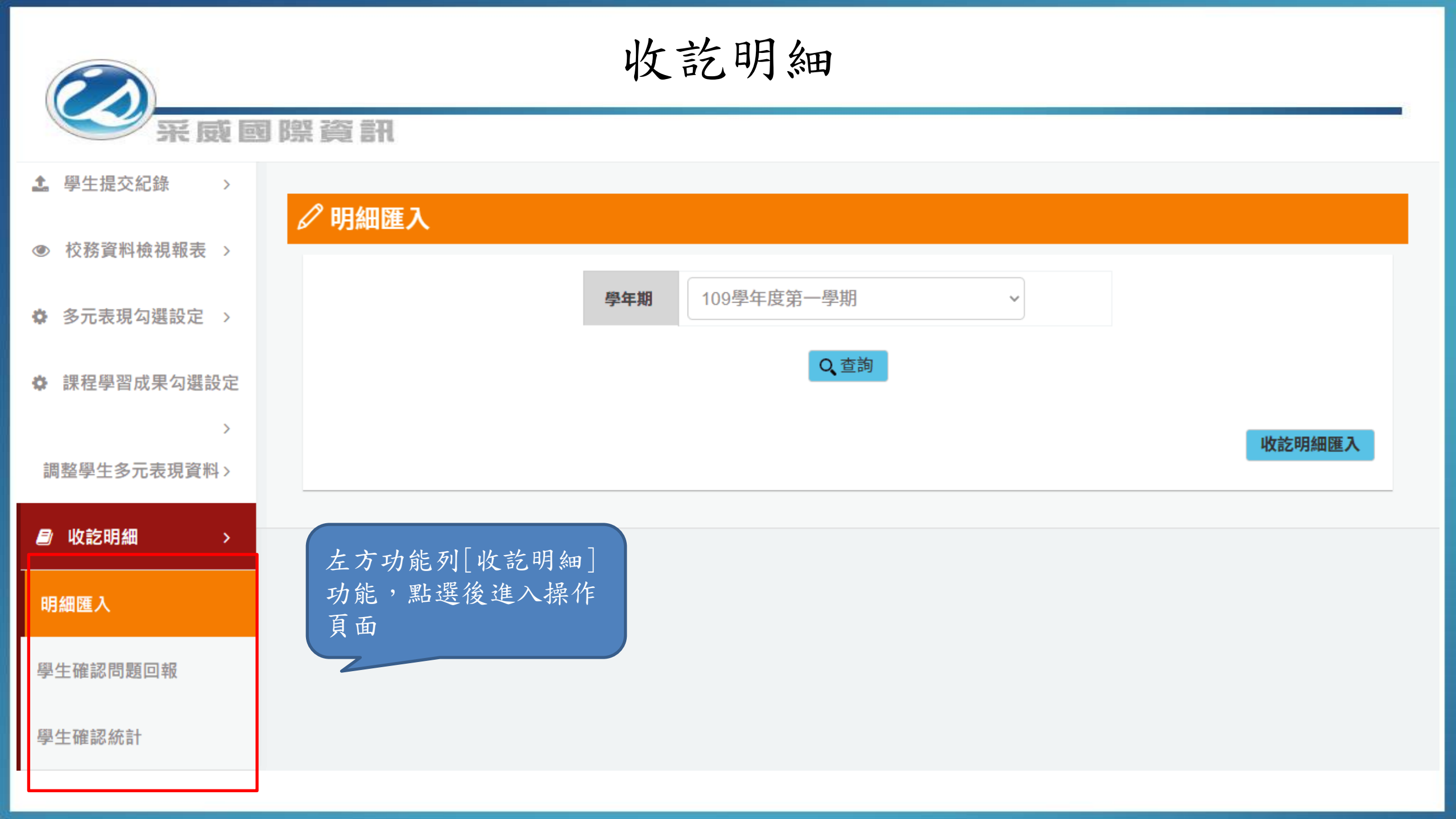

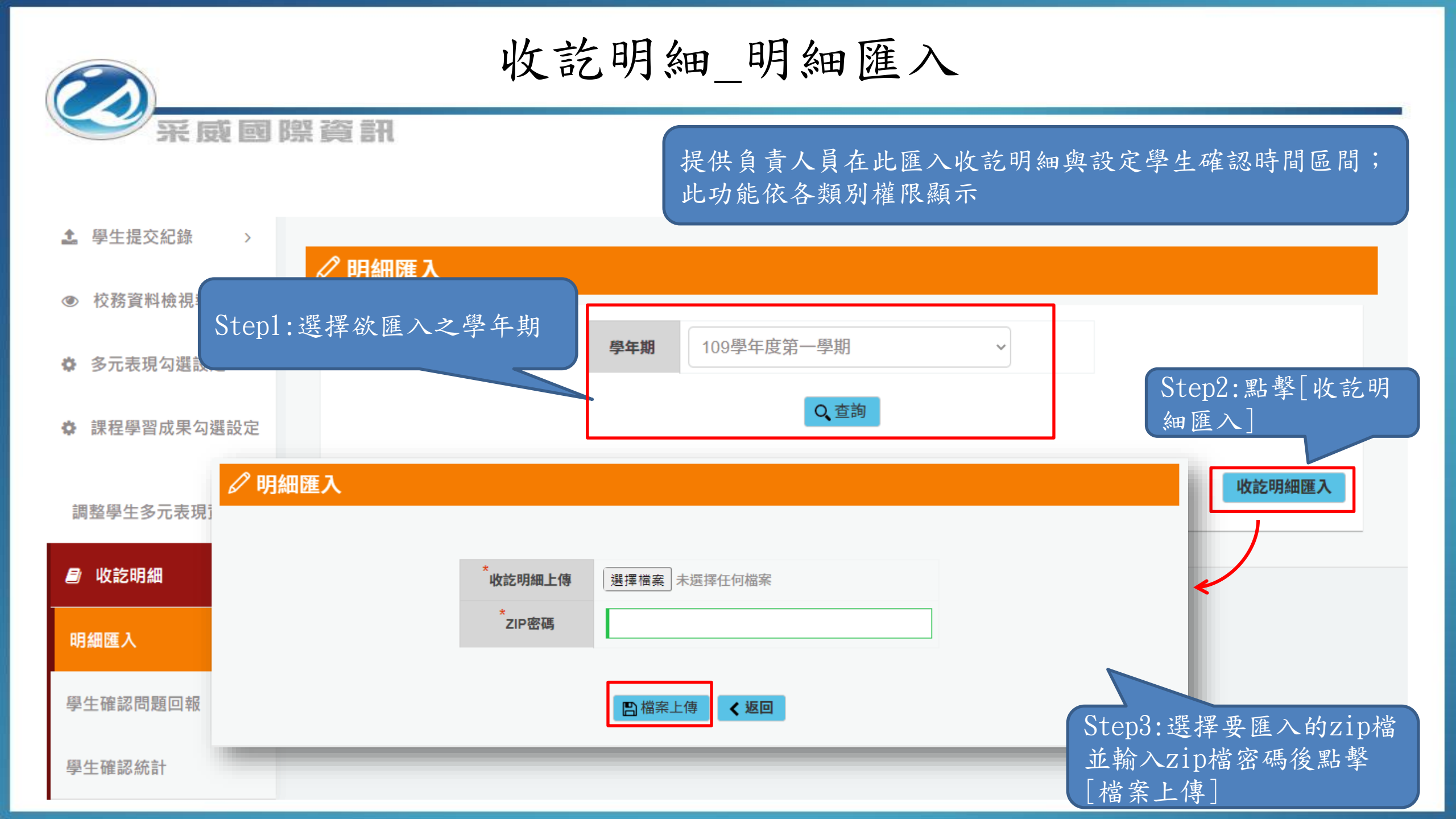

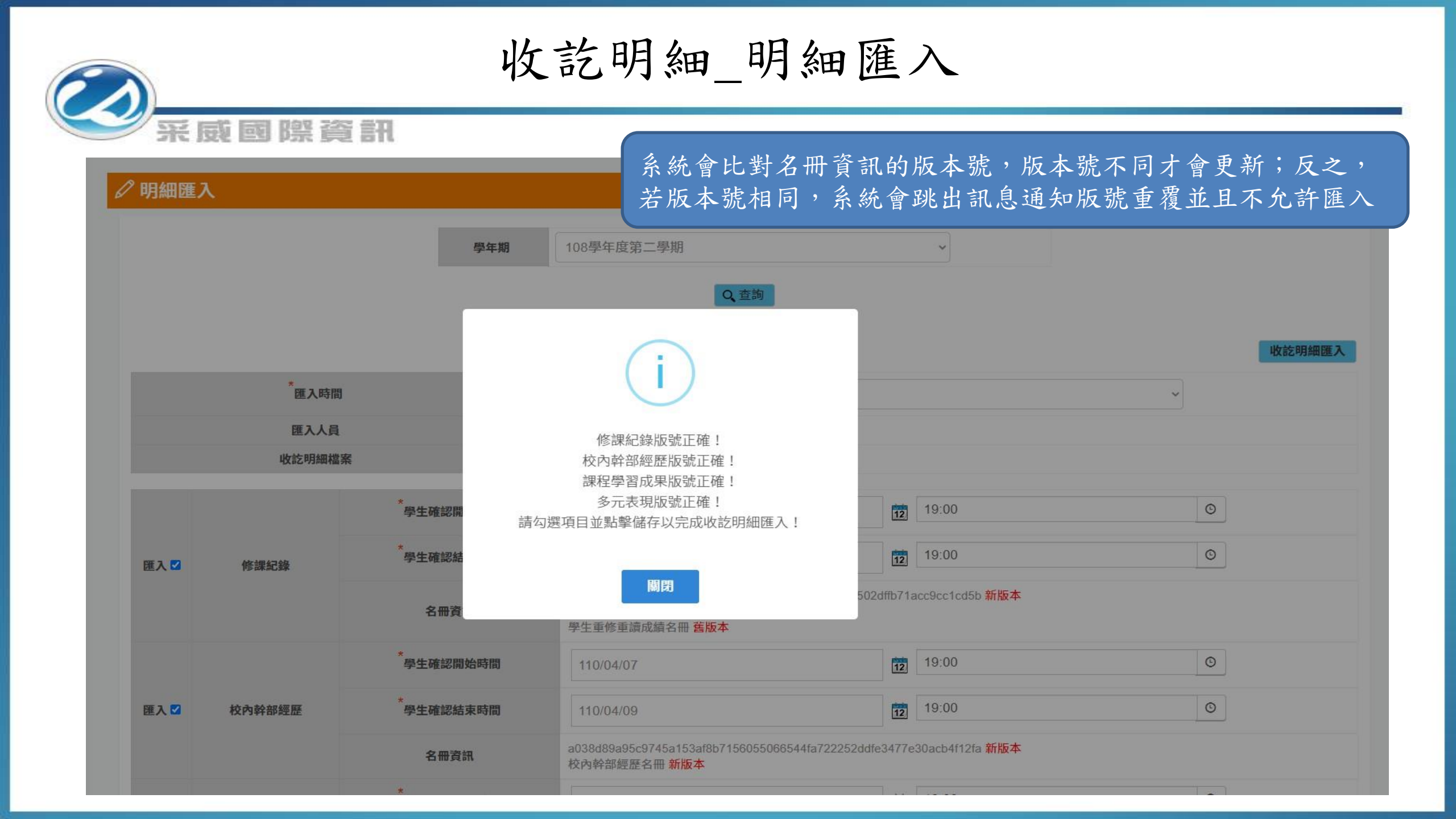

### 收訖明細\_明細匯入

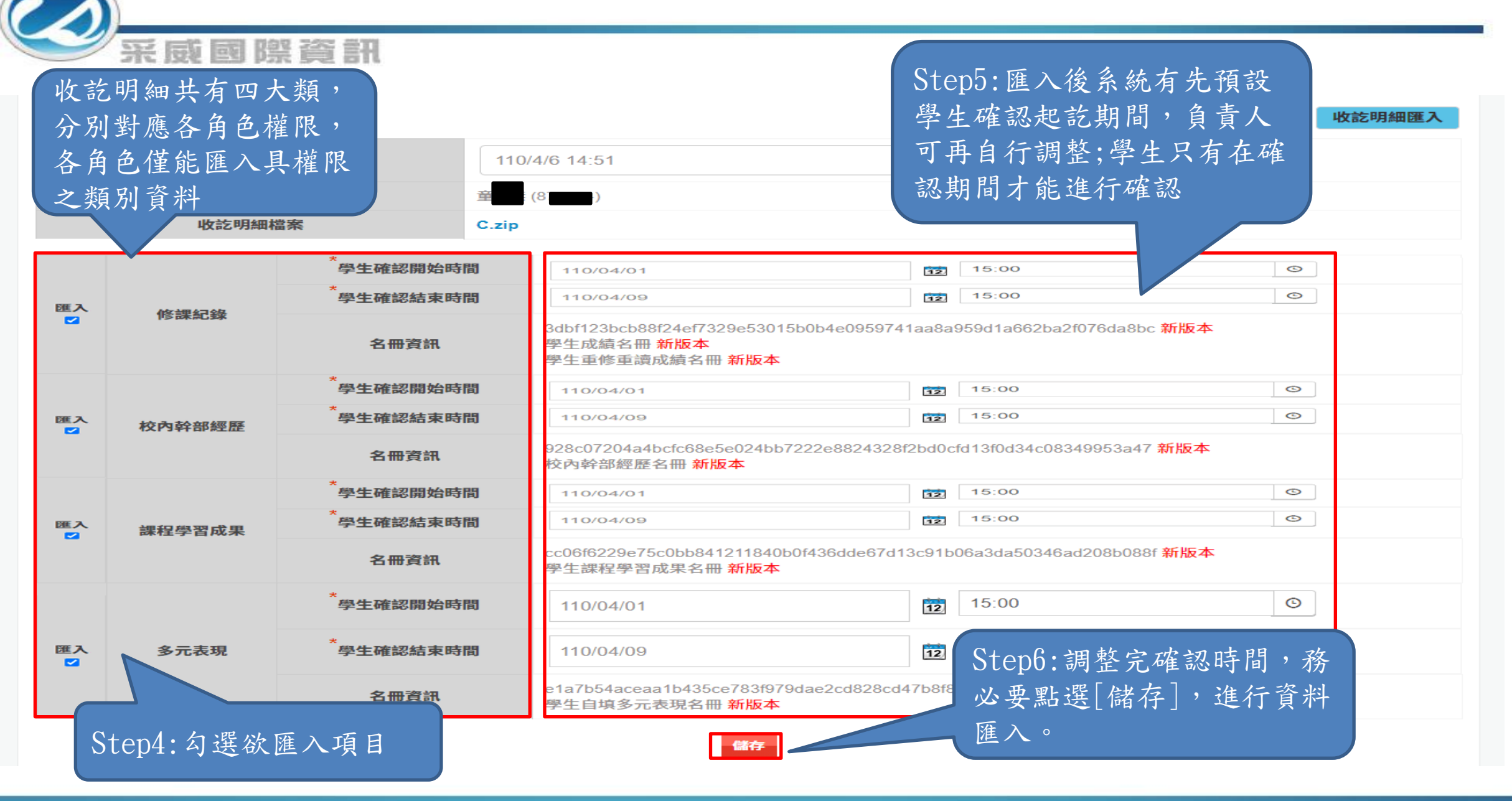

#### 收訖明細\_明細匯入

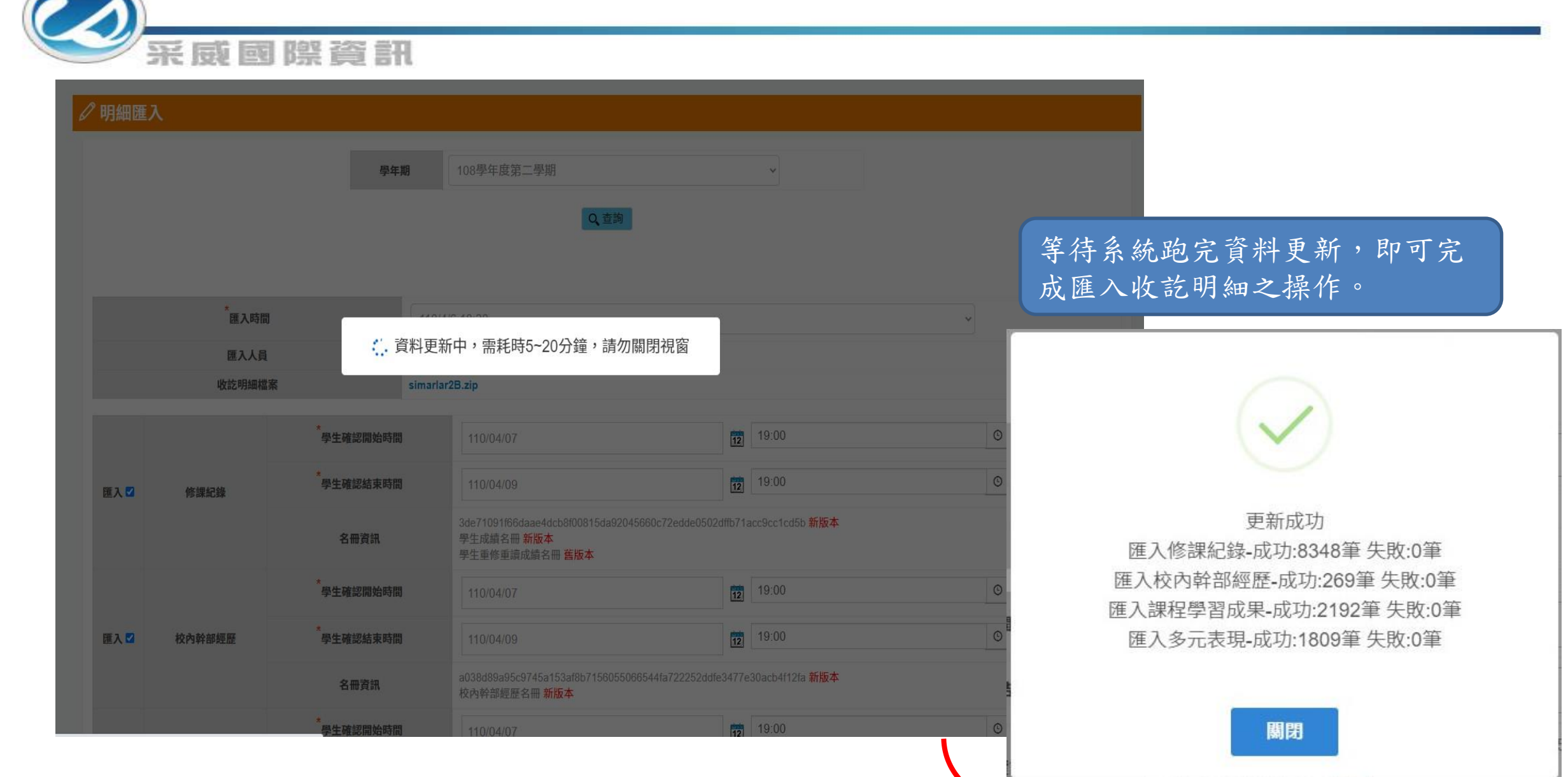

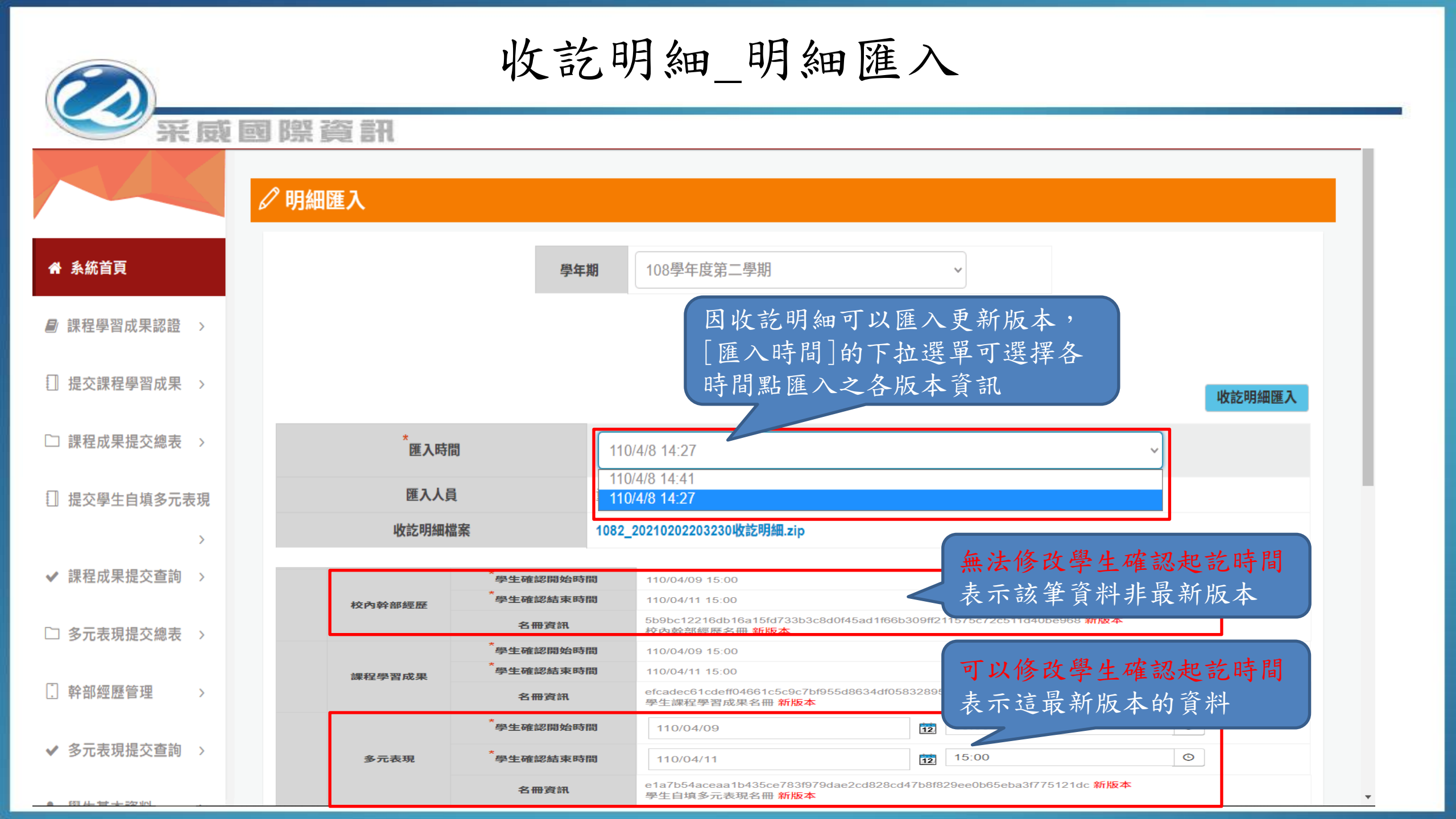

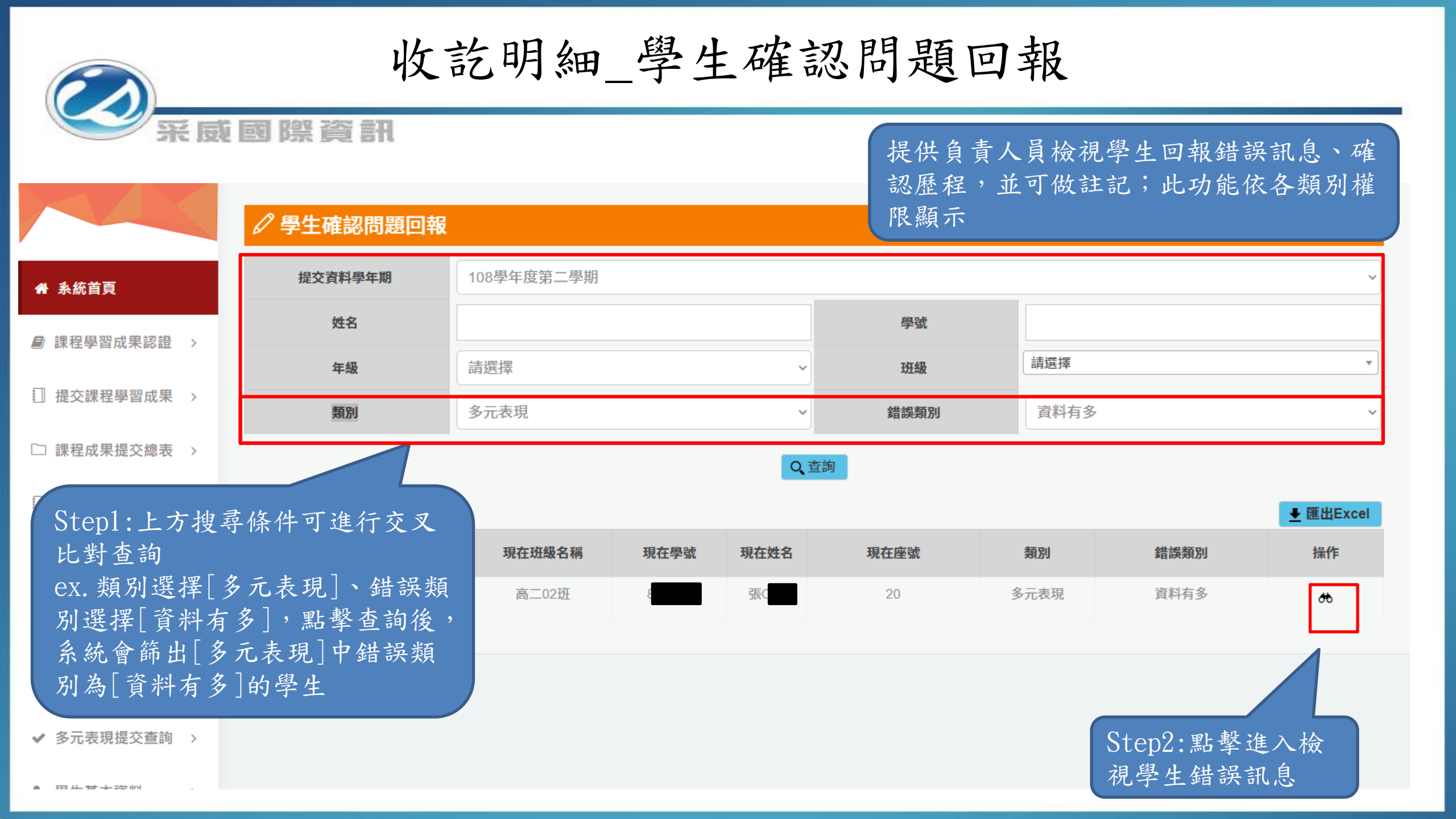

收訖明細\_學生確認問題回報

#### 采威國際資訊

|      | 學年期              |                                                                  |       |                                  |            |        | 08-2       |            |            |            |            |                                   |
|------|------------------|------------------------------------------------------------------|-------|----------------------------------|------------|--------|------------|------------|------------|------------|------------|-----------------------------------|
|      | 匯入時間             | 110/4/6 14:51:18                                                 |       |                                  |            |        |            |            |            |            |            |                                   |
|      | 版本資訊             | e1a7b54aceaa1b435ce783f979dae2cd828cd47b8f829ee0b65eba3f775121dc |       |                                  |            |        |            |            |            |            |            |                                   |
|      | 匯入人員             |                                                                  |       |                                  |            | 童      | (87        |            |            |            |            |                                   |
| 彈性學習 | 習時間紀錄            |                                                                  |       |                                  |            |        |            |            |            |            |            |                                   |
| 序    | 彈性學習時間<br>類別(種類) | 內容<br>(開設名稱)                                                     | 開設學年期 | 每週節數                             | 開設週數       | 內容簡述   | 文件檔案<br>驗證 | 文件檔案<br>大小 | 影音檔案<br>驗證 | 影音檔案<br>大小 | 影音連結       | 行费                                |
| 1    | 自主學習             | Ç                                                                | 108-1 | 1                                | 18         | $\Box$ | 0          | 1.76 MB    | 8          | 0.35 MB    |            | 3                                 |
| 確認歷利 | 侱                |                                                                  |       |                                  |            |        |            |            |            |            |            |                                   |
| Æ    | 亨                | 確認狀態                                                             | j.    |                                  | 時間         |        | IP         |            |            | 狀況詳述       | t          |                                   |
|      | 1                | 資料問題回報這                                                          | 資料有誤  | 110/4/6 15:37:13 118.163.211.143 |            |        |            | É          | 自主學習檔案不見了  |            |            |                                   |
|      |                  |                                                                  |       |                                  |            |        |            |            |            |            | 111        | · · · · · · ·                     |
|      |                  |                                                                  |       |                                  |            |        |            |            |            |            | 從確認生回饋     | ·<br>忍歷程查差<br>貴的訊息                |
|      |                  |                                                                  |       |                                  | <b>E</b> 7 | 在記     |            |            |            | Step4      | 從確認生回饋:備註可 | · 愿程查着<br>。歷程<br>費<br>的<br>訊<br>息 |

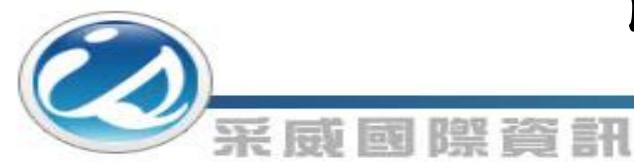

## 收訖明細\_學生確認問題回報

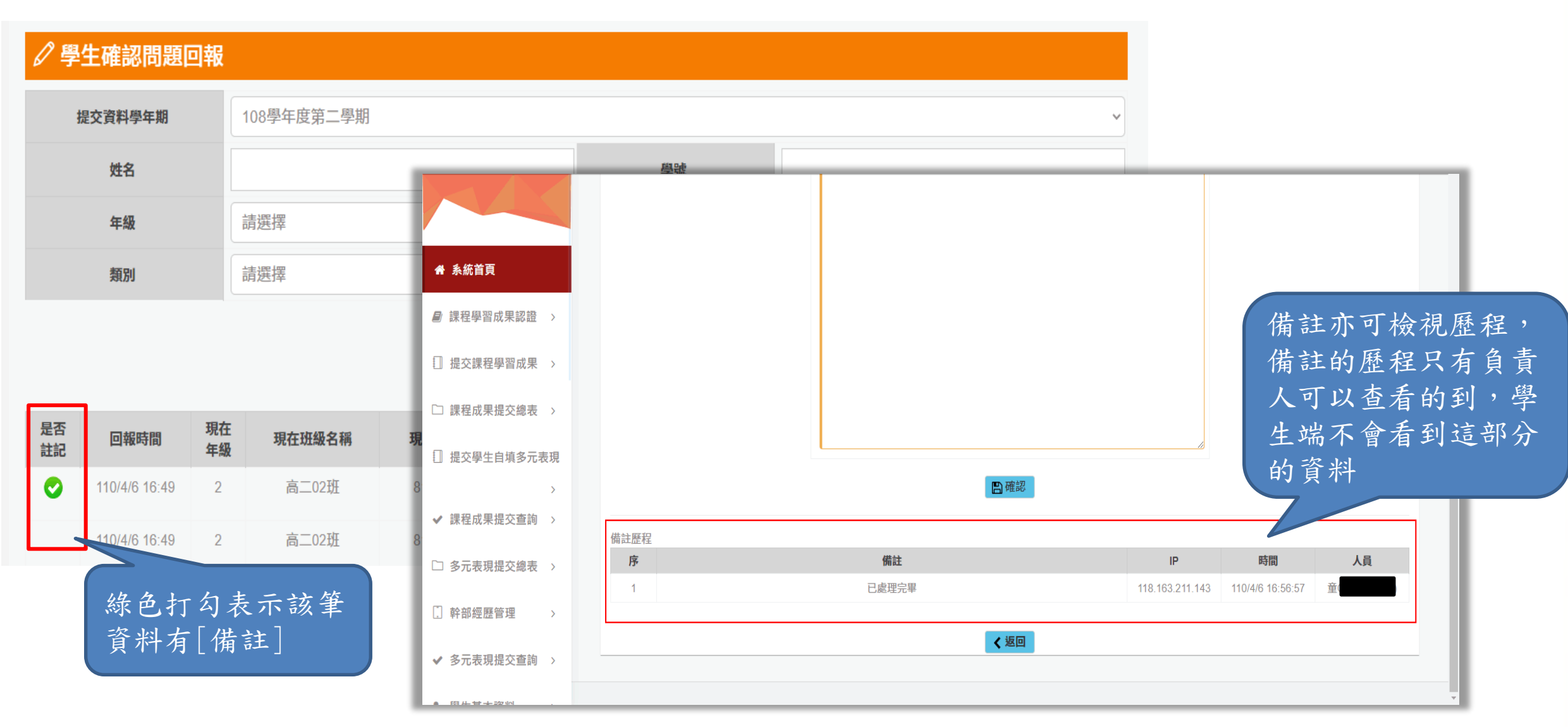

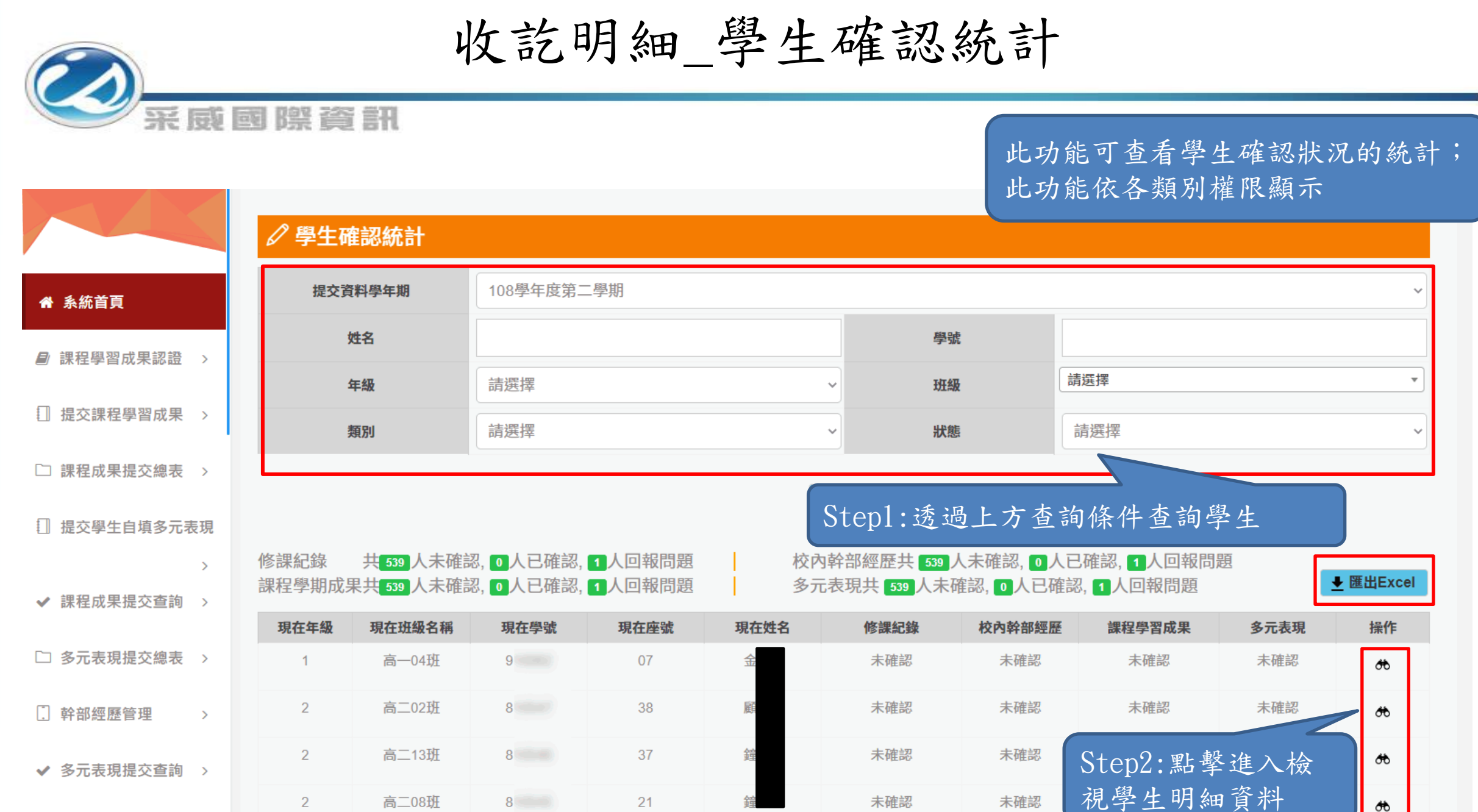

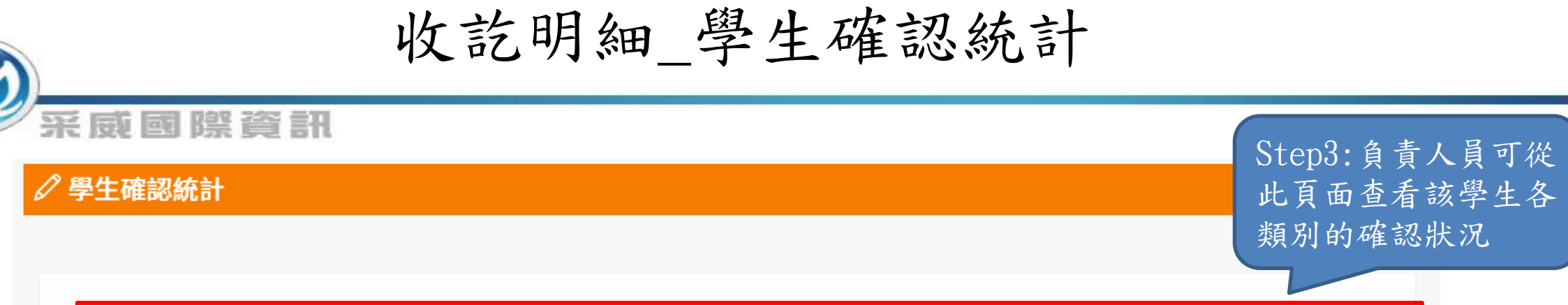

|                                                                       | 修課紀錄(問題回韓               | <b>援</b> )        | 校內幹部經歷(問題回報)       |                 |              | 課程學習成果        | (已確認)         | 自填多元表現(問題回報) |            |      |  |  |  |
|-----------------------------------------------------------------------|-------------------------|-------------------|--------------------|-----------------|--------------|---------------|---------------|--------------|------------|------|--|--|--|
| 入時                                                                    | <b>5間:</b> 110/4/6 14:5 | 1:18 <b>版本</b> 資訊 | <b>₹:</b> 3dbf123t | ocb88f24ef7329e | e53015b0b4e0 | 959741aa8a959 | d1a662ba2f076 | 6da8bc       |            |      |  |  |  |
| <b>學年期</b> 108-2                                                      |                         |                   |                    |                 |              |               |               |              |            |      |  |  |  |
|                                                                       | 匯入時間                    |                   | 110/4/6 14:51:18   |                 |              |               |               |              |            |      |  |  |  |
| 版本資訊 3dbf123bcb88f24ef7329e53015b0b4e0959741aa8a959d1a662ba2f076da8bc |                         |                   |                    |                 |              |               |               |              |            |      |  |  |  |
|                                                                       | 匯入人員                    |                   | 童 (11)             |                 |              |               |               |              |            |      |  |  |  |
| 期成                                                                    | 債                       |                   |                    |                 |              |               |               |              |            |      |  |  |  |
| 序                                                                     | 科目名稱                    | 開課年級              | 修課學分               | 學期學業成績          | 成績及格         | 補考成績          | 補考及格          | 是否採計學<br>分   | 質性文字描<br>述 | 行數   |  |  |  |
| 1                                                                     | 全民國防教育                  | 1                 | 1                  | 81              | 及格           | 無成績           | 無成績           | 採計學分         | $\Box$     | 5161 |  |  |  |
| 2                                                                     | 數學                      | 1                 | 4                  | 51              | 不及格          | 30            | 不及格           | 採計學分         | $\Box$     | 5160 |  |  |  |
| 3                                                                     | 羊銜                      | 1                 | 1                  | 96              | 及柊           | 毎成结           | 毎成績           | 採計學分         |            | 5159 |  |  |  |

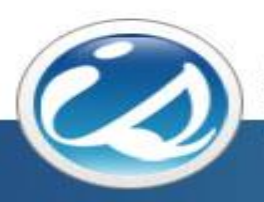

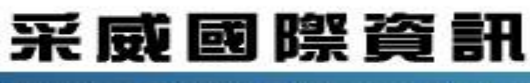

Iscom Online International Information Inc.

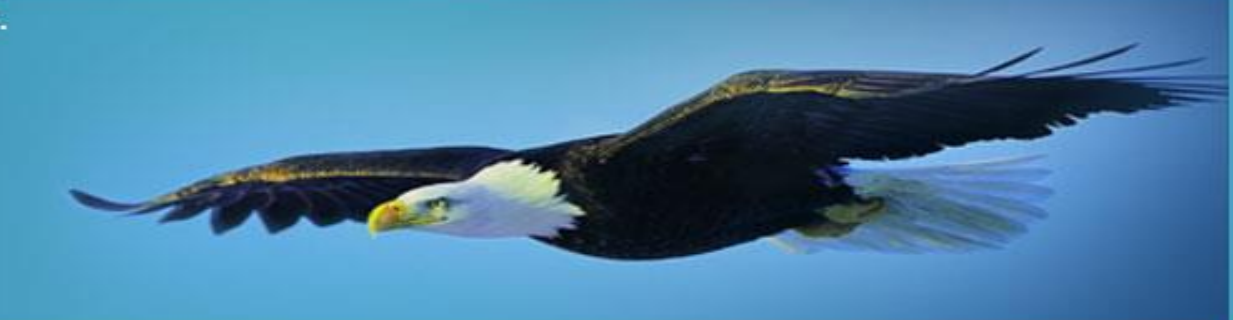

# 感謝您的聆聽 Thank you